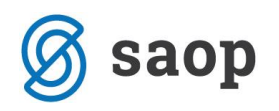

# Priprava avansnega računa

Kadar za neko storitev ali blago prejmemo predplačilo, moramo najkasneje do konca davčnega obdobja kupcu izstaviti avansi račun. Avansi račun lahko generiramo ročno, za namen izstavitve, ali pa ga generiramo na podlagi že poknjiženega predplačila. Ta drugi del je opisan pod naslovom Izstavitev računov na podlagi predplačil.

### Artikel za avansi račun

Za izstavitev avansnega računa moramo pripraviti artikel, ki ga bomo dali na avansni račun. Ta artikel mora imeti isto davčno stopnjo, kot blago oziroma storitev, za katero bomo ta avans koristili. In pa ta artikel mora biti tipa A - Avans.

| 😺 Saop Šifranti - sprememba [DEMO] - Predstavitveni uporabnik                                                                         |                     |  |  |  |  |  |
|----------------------------------------------------------------------------------------------------|---------------------|--|--|--|--|--|
| Artikel                                                                                                    |                     |  |  |  |  |  |
| Šifra 000000000024 😨 🛛 Prejeti avans 9,5%                                                                                             |                     |  |  |  |  |  |
| Splošni podatki   Pro <u>d</u> aja   <u>C</u> ene   Opisi   <u>N</u> azivi   <u>Z</u> aloge   <u>L</u> astnosti   P <u>r</u> etvornik | i Z <u>a</u> znamki |  |  |  |  |  |
| Naziv 2.del                                                                                                    | Klasifi             |  |  |  |  |  |
| Kratek naziv Prejeti avans                                                                                                    |                     |  |  |  |  |  |
| Tip artikla 🛛 A - Avans 🗨                                                                                                    | Črtna               |  |  |  |  |  |
| Merska enota 💽 Oznaka za avans blago 💌                                                                                                |                     |  |  |  |  |  |
| Stopnja DDV 02 Nižja stopnja                                                                                                    | Od                  |  |  |  |  |  |
| Vračilo DDV 9,50 %                                                                                                    | Knjižna ski         |  |  |  |  |  |
| Trošarina                                                                                                    |                     |  |  |  |  |  |

# Izstavitev avansnega računa

Račun pripravimo na običajni način, kot izstavimo navadne račune, ga opremimo s kupcem oziroma plačnikom in vsemi potrebnimi datumi. Če želimo lahko avansne račune tudi ločimo, tako da jih vnašamo v drugo knjigo, zaradi večje preglednosti. Ni pa nujno.

Na zavihku vrstice uporabljamo prej pripravljen artikel za avans. Če izstavljamo avansi račun z davkom, moramo v stolpec 'Cena' vnesti ceno brez DDV. Ker pa ponavadi poznamo samo ceno z DDV, katera tudi predstavlja višino avansnega računa, ne poznamo pa cene brez DDV, katero moramo vnesti, si lahko

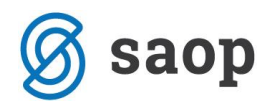

pomagamo tako, da vnesemo kar ceno z DDV, uporabimo funkcijsko tipko F6 in program sam zmanjša ceno za vrednost DDV-ja.

| ſ |                                         | Za plačilo: 10,          | .00(v EUR)           |         | 10,00     | (v EUR)          |      |           |      | Prera | čun: Da    | Obroki: N | le Star  | ije: <mark>Pri</mark> |
|---|-----------------------------------------|--------------------------|----------------------|---------|-----------|------------------|------|-----------|------|-------|------------|-----------|----------|-----------------------|
|   | Splošno Naslovi An                      | alitike Op <u>i</u> si ⊻ | rstice V <u>e</u> ze | 1       |           |                  |      |           |      |       |            |           |          |                       |
|   | Ala Pr <u>e</u> meči                    | Uvoz iz MSP              | 🚽 Odprti avar        | nsi 🔋   | Spreme    | ni dave <u>k</u> |      | Briši izb | rane |       |            |           |          | Å Ü                   |
|   | Zaloga:                                 |                          |                      |         |           |                  |      |           | •    | Maksi | malni popu | ust:      | 100,0    | 00 %                  |
|   | nabavna cena: 0,00000 nabavna vrednost: |                          |                      |         |           |                  | 0,00 | RVC:      |      | 9,    | 13 % F     | RVC:      |          | 0,00                  |
|   | Vrstica Šifra artikla                   | Črtna šifra              | a Naziv (1)          | N       | Vaziv (2) | Serija           |      | Količina  | ME   | Cena  |            | opust     | Vrednost | Š                     |
|   | I 1 000000000                           | 024                      | Prejeti avar         | ns 9,5% |           |                  |      | 1,000     |      |       | 9,13242    | 0,00      |          | 9,13 0                |
|   |                                         |                          |                      |         |           |                  |      |           |      |       |            |           |          |                       |

V zavihku splošno program omogoča izbiro vrste računa: Račun za predplačilo.

|   | 😼 Saop Fakturiranje [DEMO] - Predstavitveni uporabnik 🥏 — |                 |                        |   |                  |                   |               |                 |
|---|-----------------------------------------------------------|-----------------|------------------------|---|------------------|-------------------|---------------|-----------------|
|   | Račun 2018 / AR - 1 - Kupec                               |                 |                        |   |                  |                   |               |                 |
|   | Za plačilo: 500,00                                        | (v EUR)         | 500,00(v EUR)          |   | Preračun: D      | Da Obroki: Ne     | Stanje:       | ripravljen 05.1 |
| · | Splošno Naslovi Analitike Opisi Vrstice                   | e V <u>e</u> ze |                        |   |                  |                   |               |                 |
|   | Kupec - prejemnik                                         |                 |                        | _ |                  |                   | da ana da ta  |                 |
|   | 0000100 🎲                                                 | Datum           | 05.11.2018 💌           |   | > <u>Z</u> apade | Tip prodaje   Ve  | eprodaja      | <u> </u>        |
|   | Kupec                                                     | DOB od          | 05.11.2018 <b>v</b> do | - |                  | Vrsta računa 🛛 Ra | ačun za predp | olačilo 🔻       |
|   |                                                           | Kraj obdavčitve | Šempeter pri Gorici    |   |                  |                   |               |                 |
|   |                                                           |                 |                        |   |                  |                   |               |                 |

V kolikor izberemo omenjeno vrsto računa, se pri tiskanju izpiše:

#### Račun za predplačilo št: AR-18000001

Izbrana vrsta računa se upošteva tudi pri eRačunu.

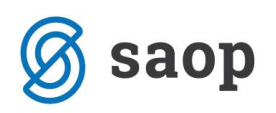

# Izstavitev računov na podlagi predplačil

Prejeta plačila v Dvostavnem knjigovodstvu načeloma zapiramo z izstavljenimi računi. Če smo prejeli plačilo, za katerega račun še ne obstaja, moramo do konca davčnega obdobja izstaviti račun. Če blaga še nismo dobavili oziroma storitve še nismo opravili, moramo kupcu izstaviti avansi račun.

To storimo, da izberemo Knjigovodstvo -> Dvostavno knjigovodstvo -> Dnevne obdelave -> Avansi -> Izstavitev računov na podlagi predplačil. Odpre se nam okno, kjer izberemo konto plačila, obdobje in leto, izberemo knjigo v kateri naj se ta avansni račun pripravi ter datum računa. Iz šifranta artiklov izberem še artikel tipa A - Avans, katerega bomo dali na avanse račune.

| 🕏 Saop Dvostavno k            | njigovodstvo [DEMO] - Predstavitveni uporabnik X | ć  |
|-------------------------------|--------------------------------------------------|----|
| Izstavitev računov            | na podlagi predplačil 🛛 🙀 🔂 🤵                    |    |
| Konto                         | Izberi konte 💌                                   | ]  |
| Datum od<br>Leto              | 01.11.2018 - do 30.11.2018 -<br>2018 -           |    |
| Knjiga računa                 | AR Avansni računi                                |    |
| Datum računa<br>Šifra artikla | 000000000024 ••• Prejeti avans 9,5%              |    |
| Stehnik 00                    | X <u>O</u> pusti √ <u>P</u> otrdi                |    |
| Skrbnik 00                    | ท                                                | // |

Na gumb Potrdi ali ALT+P se nam odpre seznam prejetih (pred)plačil, kjer izberemo tista (pred)plačila za katera želimo pripraviti avansni račun. To naredimo tako, da kliknemo na gumb Pripravi račune.

Šempeter pri Gorici, 04. 08. 2016

SAOP d.o.o.